## APN設定方法 iOS版(iPhone等)

APN設定とは何ですか? 通信サービスを利用するために必要な設定のことです。 SIMカードは端末にAPN構成プロファイルをダウンロードしてインストールすることで、通信サービスが利用できるようになります。

## 設定手順

【ご注意ください!】

- ・ お手持ちのスマートホン(iPhone等)はWi-Fiに接続した状態で設定をしてください。
- ・ iOSのバージョンによっては表示や項目が異なる場合があります。
- ※下記手順は、iOS17.2.1の設定方法です。
- オプションサービス(テクニカル&リモートサポート、フィルタリングサービスなど)をご契約の方は、当社にて 再設定が必要のため、大変お手数ですが、店舗窓口へお越しくださいますようお願い申し上げます。

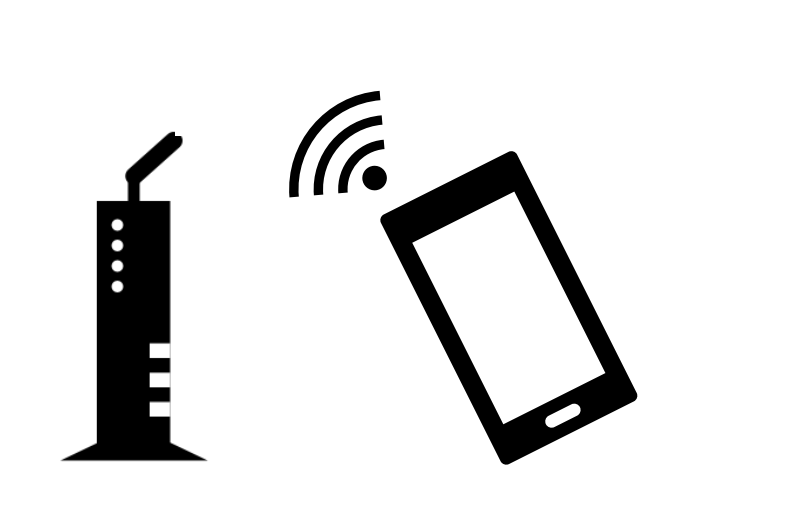

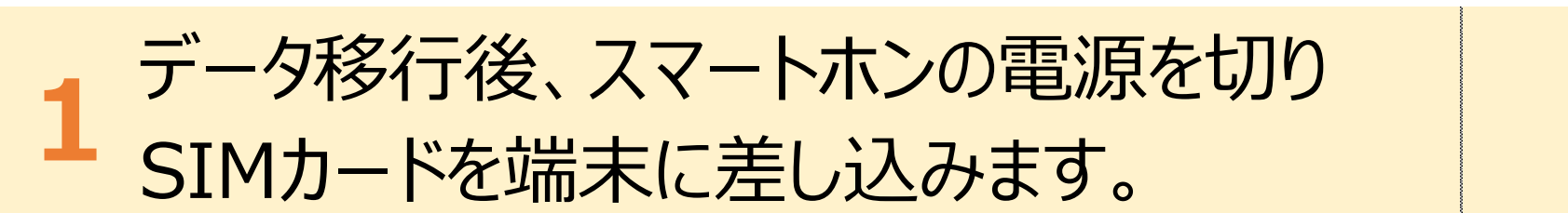

2 下記のQRコードを読み取り、 Safariでサイトを開きます。

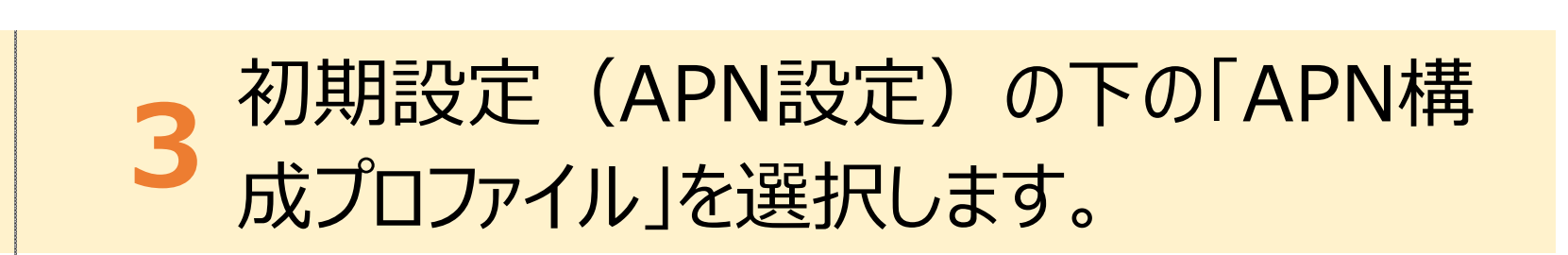

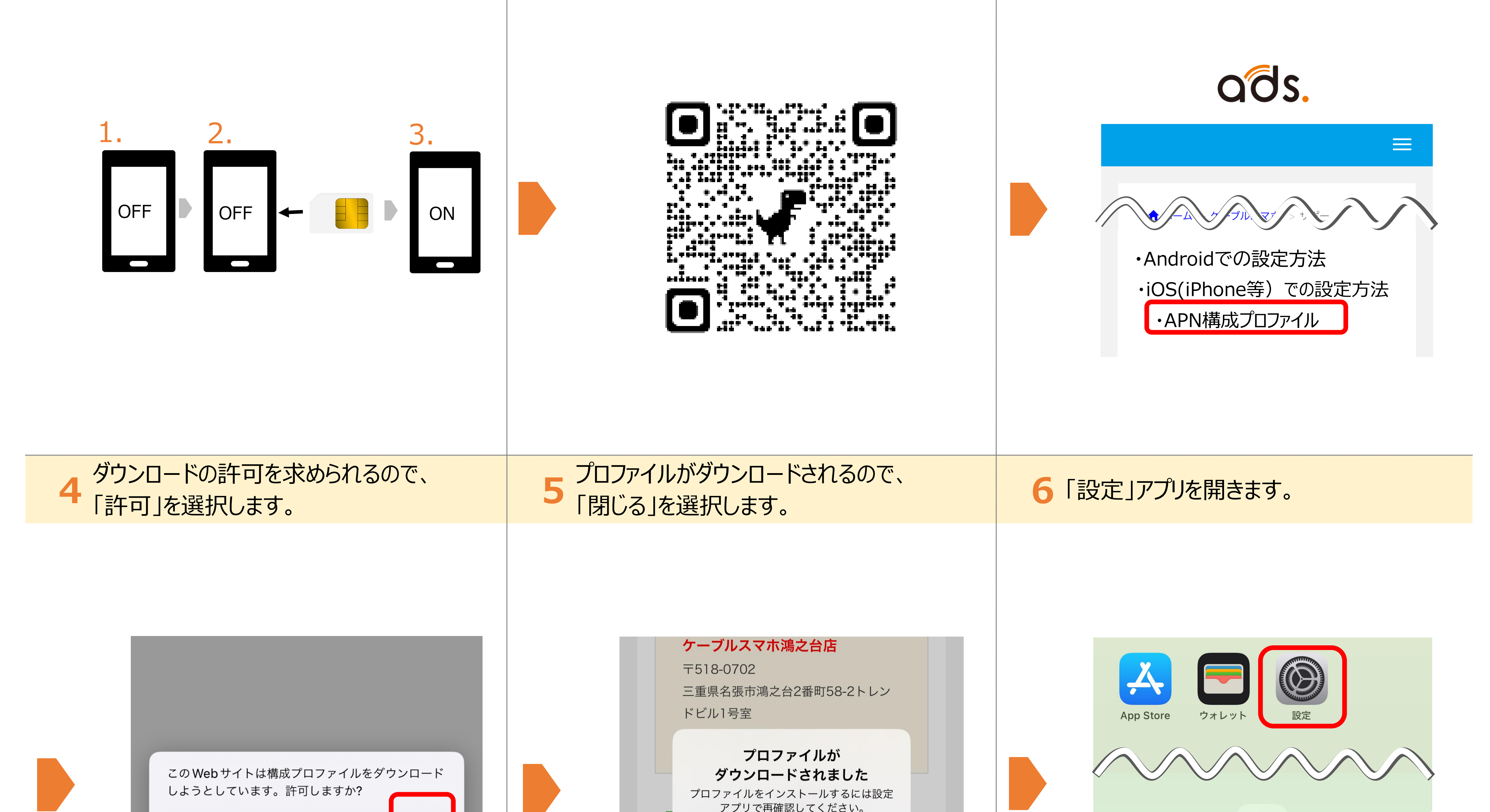

| 無礼許可                                     |                                                                                                    |                                                                           |
|------------------------------------------|----------------------------------------------------------------------------------------------------|---------------------------------------------------------------------------|
| 7<br>「ダウンロード済みのプロファイル」を<br>選択します。        | 8「インストール」を選択します。                                                                                                    | 9「次へ」を選択します。                                                              |
| 文 検索   ① 検索   ① pipe ID, iCloud+、メディアと購入 | キャンセル<br>プロファイル<br>インストール<br>(Cellular) ads.mobile<br>ADS<br>署名者 未署名<br>随明 (Cellular) ads.mobile APN設定プロファイル<br>内容 モバイルデーク通信設定<br>同意通知<br>詳細<br>ゲウンロード済みプロファイルを削除 | キャンセル <b>承諾</b> 次へ<br>"ADS" からのメッセージ<br>APN 構成プロファイル (Cellular Payload 版) |
| 10「インストール」を選択します。                        | 11 再度「インストール」を選択します。                                                                                                    | 12 「完了」を選択し、設定完了です。                                                       |

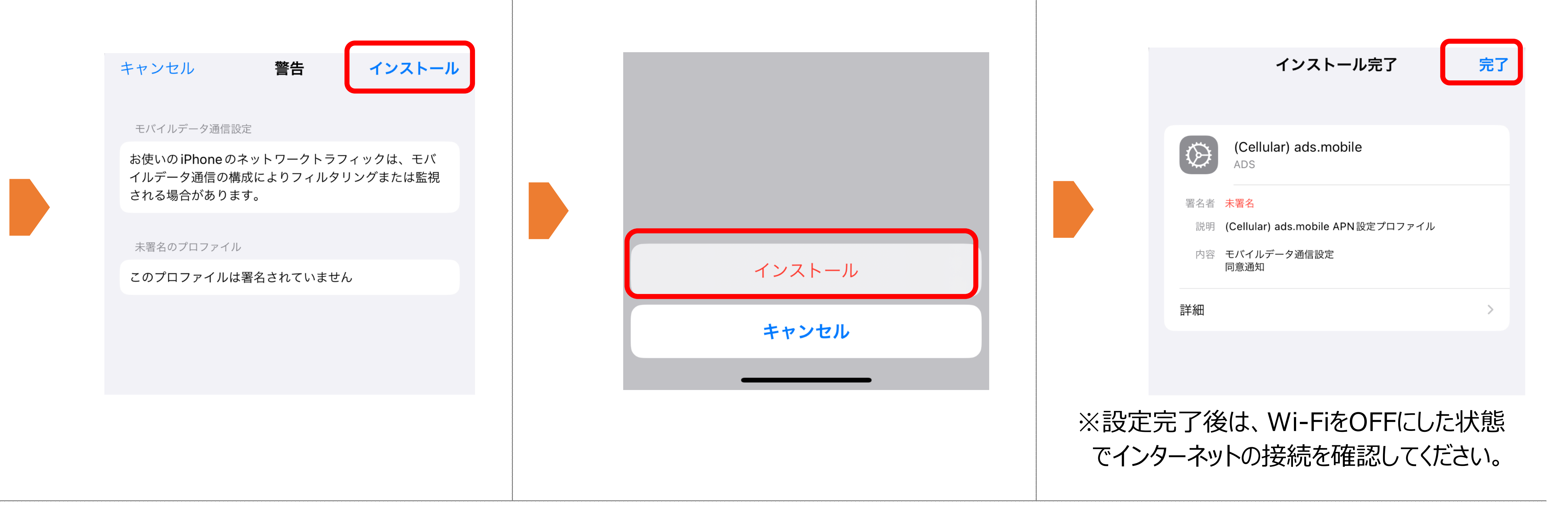

![](_page_0_Figure_15.jpeg)